# การเริ่มต้นใช้งานเดสก์ท็อป

ยังไม่คุ้นเคยกับ Windows 7 ใช่หรือไม่ แม้ว่า Windows 7 จะมีความเหมือนกันค่อนข้างมากกับ Windows รุ่นก่อนๆ ที่คุณเคยใช้งาน คุณอาจยังจำเป็นต้องได้รับความช่วยเหลือเพื่อให้ใช้งานได้เร็วขึ้น คู่มือนี้จึงประกอบด้วยข้อมูลที่มีประโยชน์มากมายเกี่ยวกับการเริ่มต้นใช้งานเดสก์ทีอป

โดยจะครอบคลุมหัวข้อต่างๆ ที่ Andy Sweet ได้นำเสนอในวิดีโอที่ชื่อว่า การเริ่มต้นใช้งานเดสก์ทีอป http://windows.microsoft.com/get-started

โปรดอ้างอิงคู่มือนี้ขณะที่คุณสำรวจสิ่งต่างๆ ที่คุณสามารถทำได้โดยใช้ Windows 7

#### สารบัญ

| การตรึงโปรแกรมเข้ากับแถบงาน                           | <u>)</u> |
|-------------------------------------------------------|----------|
| การจัดเรียงปุ่มบนแถบงานใหม่                           | <u>}</u> |
| การใช้รายการทางลัด                                    | }        |
| การเปิดรายการจากรายการทางลัด                          | }        |
| การตรึงและถอนการตรึงออกจากรายการทางลัด                | }        |
| การเปลี่ยนลำดับรายการในรายการทางลัด                   | ł        |
| การเอารายการล่าสุดออกจากรายการทางลัด4                 | ł        |
| การจัดหน้าต่างชิดด้านข้าง                             | ;        |
| การจัดชิดหน้าต่างในแนวตั้ง                            | ;        |
| การจัดหน้าต่างชิดด้านบน                               | 5        |
| การย่อหน้าต่างที่เปิดอยู่ให้เล็กสุดโดยใช้ Aero Shake7 | 7        |

# การตรึงโปรแกรมเข้ากับแถบงาน

คุณสามารถตรึงโปรแกรมเข้ากับแถบงานได้โดยตรง เพื่อให้คุณสามารถเปิดใช้งานโปรแกรมได้ด้วยความส ะดวกและรวดเร็ว

โดยไม่ต้องเสียเวลามองหาโปรแกรมในเมนู 'เริ่ม' ในแต่ละครั้งที่จะใช้งาน โดยมีวิธีดังต่อไปนี้

ถ้าโปรแกรมไม่ได้ใช้งานอยู่ คลิกปุ่ม เริ่ม
 คลิก โปรแกรมทั้งหมด

| Windows Media Center          | ans.                              |      | doc3                          |
|-------------------------------|-----------------------------------|------|-------------------------------|
| 🚽 การเจียสันให้งาน            | Landas                            |      | doc8                          |
| แต่ร้องคิดเลข                 | wrnbg                             |      | ล่าสุด                        |
| ด เครื่องมีอะณีป              | เอิด<br>เรียกให้ในสามหมัดแด       |      | 🗎 doc5                        |
| an and                        | คริงกับและงาน                     |      | 🗎 doc4                        |
|                               | ลรึงกับเมนูเริ่ม                  |      | 🚔 doc9                        |
| 🧑 การเชื่อผสองทศก์ที่อประมะไป | เอาออกอากรายการนี                 |      | 😫 doc7                        |
| Solitaire                     | คุณสมบัติ<br>อุปกรณและพรรณหมด<br> |      |                               |
|                               | โประเภรมเริ่มต้น                  |      | 🔂 WordPad                     |
|                               | Help and Support                  |      | 🔎 ตรึงโปรแกรมนี้เข้ากับแถบงาน |
| " โปรแกรมก็เหมด               |                                   |      | 23 ปิดหน้าต่าง                |
| สำนหาโปรแกรมและแฟน            | P Datetor P                       |      |                               |
| A 494 A                       | M                                 | 57.4 |                               |

ค้นหาโปรแกรมที่คุณต้องการ คลิกขวาที่โปรแกรม แล้วคลิก **ตรึงกับแถบงาน** 

• ถ้าใช้งานโปรแกรมอยู่ ให้คลิกขวาปุ่มโปรแกรมบนแถบงาน แล้วคลิก **ตรึงโปรแกรมนี้เข้ากับแถบงาน** 

# การจัดเรียงปุ่มบนแถบงานใหม่

คุณสามารถจัดระเบียบและจัดเรียงปุ่มบนแถบงานได้ใหม่เพื่ อให้ปรากฏตามลำดับที่คุณต้องการได้

เมื่อต้องการจัดเรียงลำดับปุ่มโปรแกรมใหม่บนแถบงาน ให้ทำเพียงลากปุ่มจากตำแหน่งปัจจุบันไปยังตำแหน่งใหม่บ นแถบงาน

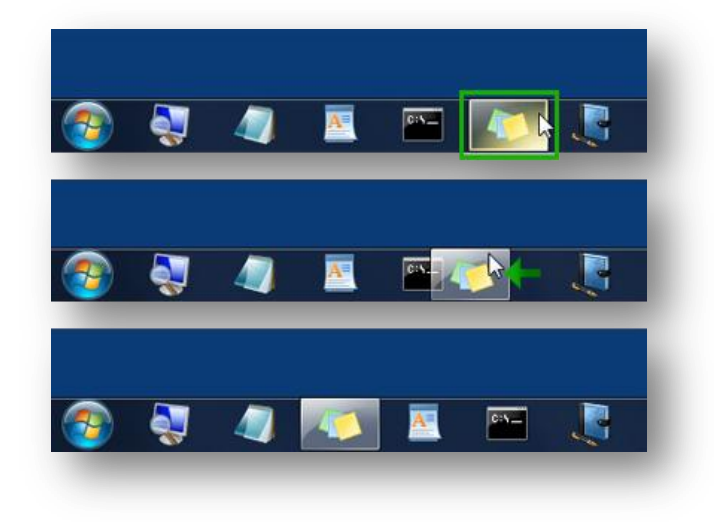

#### การเริ่มต้นใช้งานเดสก์ท็อป

## การใช้รายการทางลัด

'รายการทางลัด' คือ รายการของรายการล่าสุด เช่น แฟ้ม โฟลเดอร์ หรือเว็บไซต์ต่างๆ ที่จัดระเบียบโดยโปรแกรมที่คุณใช้เพื่อเปิดรายการดังกล่าว คุณสามารถเปิดโปรแกรม รายการล่าสุด และรายการโปรดได้โดยใช้ 'รายการทางลัด' เพื่อให้คุณสามารถเรียกดูรายการที่คุณใช้เป็นประจำทุกๆ วันได้อย่างรวดเร็ว ต่อไปนี้คือบางวิธีการสำหรับใช้ 'รายการทางลัด'

| ن تابير المسلمة ومالية المسلمة المسلمة المسلمة المسلمة ومالية المسلمة ومالية المسلمة ومالية المسلمة المسلمة الم<br>المسلمة المسلمة المسلمة المسلمة المسلمة المسلمة المسلمة المسلمة المسلمة المسلمة المسلمة المسلمة المسلمة المسلمة ا<br>مسلمة المسلمة المسلمة المسلمة المسلمة المسلمة المسلمة المسلمة المسلمة المسلمة المسلمة المسلمة المسلمة المسلمة ال | 한 dec2<br>당 dec5<br>당 dec5<br>한 dec3<br>한 dec3<br>한 dec3<br>한 dec3<br>한 dec3<br>한 dec3<br>한 dec3<br>한 dec3<br>한 dec3<br>한 dec4<br>한 dec4<br>E dec4<br>E dec4<br>E de |
|----------------------------------------------------------------------------------------------------|----------------------------------------------------------------------------------------------------|
| Istanouluun       [staarlistanouuundu       9       9                                                                                                    | Dausta ()                                                                                                    |

#### การเปิดรายการจากรายการทางลัด

#### ้คุณสามารถดู 'รายการทางลัด' และเปิดรายการใด้ทั้งจากแถบงานและเมนู 'เริ่ม' โดยมีวิธีดังต่อไปนี้

• คลิกขวาที่ไอคอนโปรแกรมบนแถบงาน แล้วคลิกรายการ

หรือ

 คลิกปุ่ม เริ่ม ชี้ไปที่โปรแกรมที่ตรึงไว้หรือโปรแกรมที่เพิ่งใช้งาน จากนั้นให้ชี้ไปยังหรือคลิกที่ลูกศรถัดจากโปรแกรม และคลิกรายการ

#### การตรึงและถอนการตรึงออกจากรายการทางลัด

คุณสามารถตรึงรายการโปรดกับ 'รายการทางลัด' เพื่อให้รายการนั้นปรากฏที่ด้านบนสุดของรายการเสมอ ด้วยวิธีนี้จะทำให้คุณสามารถเรียกดูแฟ้มได้อย่างรวดเร็วและง่ายดาย โดยมีวิธีดังต่อไปนี้

- เมื่อต้องการตรึงรายการกับ 'รายการทางลัด' ให้เปิด 'รายการทางลัด'
   ของโปรแกรม ชี้ไปที่รายการ คลิกไอคอนหมุดบัก แล้วคลิก
   ตรึงเข้ากับรายการนี้
- เมื่อต้องการถอนการตรึงรายการออกจาก 'รายการทางลัด' ให้เปิด

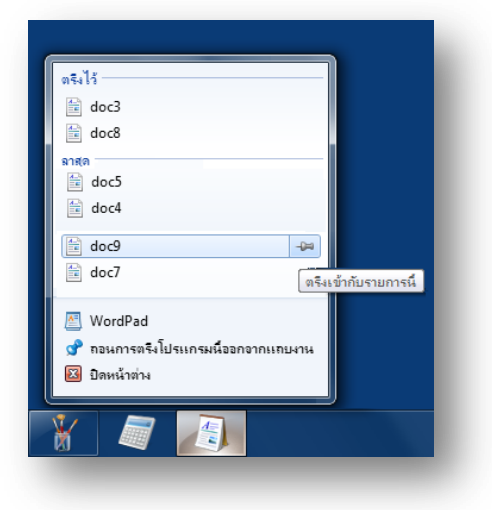

'รายการทางลัด' ของโปรแกรม ชี้ไปที่รายการ คลิกไอคอนหมุดบัก แล้วคลิก ถอนการตรึงออกจากรายการนี้

## การเปลี่ยนลำดับรายการในรายการทางลัด

เมื่อต้องการเปลี่ยนแปลงลำดับของรายการที่ตรึงไว้หรือรายการล่าสุด ให้เปิด 'รายการทางลัด' แล้วลากรายการไปยังตำแหน่งอื่น

#### การเอารายการล่าสุดออกจากรายการทางลัด

เมื่อต้องการเอารายการล่าสุดออกจาก 'รายการทางลัด' ให้เปิด 'รายการ ทางลัด' แล้วคลิกขวาที่รายการ จากนั้นคลิก **เอาออกจากรายการนี้** 

ไม่ต้องกังวล การทำเช่นนั้นไม่ใช่การลบแฟ้ม คุณเพียงแค่กำลังเอาแฟ้มนั้นออกจาก 'รายการทางลัด' เท่านั้น ในครั้งต่อไปที่คุณเปิดรายการดังกล่าว รายการอาจปรากฏขึ้นอีกครั้งใน 'รายการทางลัด'

| Reason     Reason     Reason | Kanan     Geutörfursunn<br>Agenda     Agenda     Team project     Budget     WordPad     maunnsafuldsunnsufusanannunnu                                                                                                    |                          | พิมพ์                  |
|----------------------------------------------------------------------------------------------------|----------------------------------------------------------------------------------------------------|--------------------------|------------------------|
| ระี่งไร่<br>ระี่งไร่<br>มี Badget<br>WordPad<br>ชาตมาระเริ่มในระกระบทเตมการ                                                                                                    | Reishfurunn     skils     Agenda     Agenda     Sten     Team project     WordPad     WordPad     WordPad                                                                                                    |                          | ดัดลอก                 |
| Stalt     Istansonstum       Agenda     Ibinfuturkinflut       Stan     stansonstum       Team project     Stansonstum       Budget     Stansonstum       WordPad     Transonstum                                                                                                    | atiti<br>Agenda<br>Sitein<br>Team project<br>© Bodget<br>WordPad<br>of naumisnafilusunsufuanannunurus                                                                                                    |                          | ดจึงเข้ากับรายการนี้   |
| Agends     IDarfunskinfiku     spasu35     Team project     Budget      WordPad     Prainess-fulcunsulisanonmusurus                                                                                                    | Agenda     IDarfunsuinfiau     Ressol     Team project     Budget     WordPad     raumrsafullsunsuidaananunuunu                                                                                                    | ดริงไว้                  | เอาออกจากรายการนี้     |
| ร์เสล<br>Team project<br>Budget<br>WordPad<br>จำกรมการสร้ามในการแก้งราวาทเกษเกษ                                                                                                    | ราชส<br>Team project<br>Paget<br>Budget<br>WordPad<br>Pagets<br>Pagets | 🗎 Agenda                 | เปิดสำแหน่งที่ตั้งแฟ้ม |
| <ul> <li>Team project</li> <li>Budget</li> <li>WordPad</li> <li>กระหวังในรแกรมน์ออกจากแทนกาม</li> </ul>                                                                                                    | <ul> <li>Team project</li> <li>Budget</li> <li>WordPad</li> <li>naumsek-lubsunsukaananumumu</li> </ul>                                                                                                    | ล่าสุด                   | คุณสมบัติ              |
| <ul> <li>Budget</li> <li>WordPad</li> <li>         ชาการณริงไปรแกรมน์ออกจากแทบงาน      </li> </ul>                                                                                                    | <ul> <li>Budget</li> <li>WordPad</li> <li>กอนการสจะไปรแกรมน์ออกอากแทมงาน</li> </ul>                                                                                                    | Team project             |                        |
| 🔄 WordPad<br>📌 กอนการตจึงโปรแกรมนี่ออกจากแทบงาน                                                                                                    | 🔄 WordPad<br>🕏 กอนการตจึงไปรแกรมน์ออกอากแถบงาน                                                                                                    | Budget                   |                        |
| 📌 กอนการตรึงโปรแกรมนี้ออกจากแทบงาน                                                                                                    | 📌 กอนการตจึงโปรแกรมนี้ออกจากแกบงาน                                                                                                    | 🖉 WordPad                |                        |
|                                                                                                    |                                                                                                    | 📌 กอนการตรึงโปรแกรมนี้อะ | งกจากแถบมาน            |
|                                                                                                    |                                                                                                    |                          |                        |

## การจัดหน้าต่างชิดด้านข้าง

คุณสามารถใช้ Snap เพื่อจัดเรียงหน้าต่างแบบเคียงข้างกัน ซึ่งจะมีประโยชน์อย่างยิ่งในการเปรียบเทียบระหว่างสองเอกสาร หรือเมื่อลากแฟ้มจากตำแหน่งหนึ่งไปยังอีกตำแหน่งหนึ่ง โดยมีวิธีดังต่อไปนี้

- ลากแถบชื่อเรื่องของหน้าต่างไปยังด้านซ้ายหรือขวาของหน้าจอ จนกว่าเค้าร่างของหน้าต่างที่ขยายจะปรากฏ
- 2. ปล่อยแถบชื่อเรื่องเพื่อขยายหน้าต่าง
- ทำซ้ำขั้นตอนที่ 1 และ 2 กับหน้าต่างอื่นเพื่อจัดเรียงหน้าต่างแบบเคียงข้างกัน

เมื่อต้องการให้หน้าต่างกลับไปเป็นขนาดเดิม ให้ลากแถบชื่อเรื่องออกจากด้านบนสุดของเดสก์ท็อป จากนั้นปล่อย

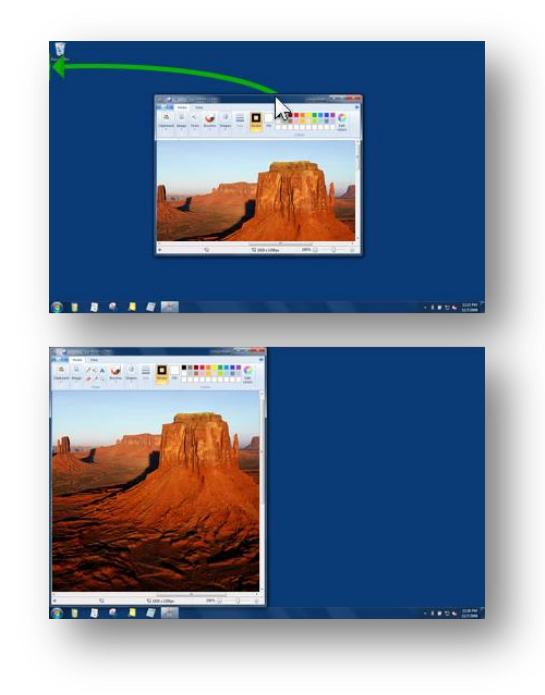

# การจัดชิดหน้าต่างในแนวตั้ง

คุณสามารถใช้ Snap เพื่อขยายหน้าต่างในแนวตั้ง ซึ่งจะมีประโยชน์อย่างยิ่งสำหรับการอ่านเอกสารที่มีความยาวมากกว่าปกติ โดยมีวิธีดังต่อไปนี้

- ชี้ไปที่ขอบด้านบนหรือด้านล่างของหน้าต่างที่เปิด จนกว่าตัวชี้จะเปลี่ยนเป็นลูกศรสองหัว
- ลากขอบของหน้าต่างไปยังด้านบนหรือด้านล่างของหน้าจอ เพื่อขยายหน้าต่างให้เท่ากับความยาวหั้งหมดของเดสก์หือป โดยที่ความกว้างของหน้าต่างจะไม่เปลี่ยนแปลง

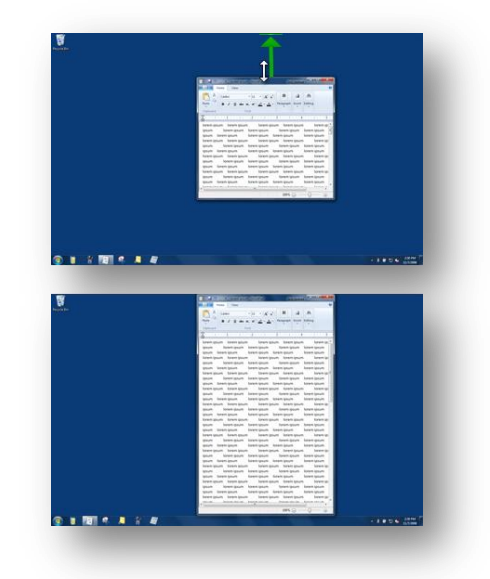

เมื่อต้องการให้หน้าต่างกลับไปเป็นขนาดเดิม ให้ลากแถบชื่อเรื่องออกจากด้านบนสุดของเดสก์หือป หรือลากขอบด้านล่างของหน้าต่างออกจากด้านล่างของเดสก์หือป

### การจัดหน้าต่างชิดด้านบน

คุณสามารถใช้ Snap เพื่อขยายหน้าต่างให้มีขนาดใหญ่ที่สุด ซึ่งทำให้ง่ายขึ้นต่อการมีสมาธิอยู่กับหน้าต่างเพียงหน้าต่างเดียว และถูกรบกวนน้อยลงจากหน้าต่างอื่นที่เปิดอยู่ โดยมีวิธีดังต่อไปนี้

- ลากแถบชื่อเรื่องของหน้าต่างไปยังด้านบนสุดของหน้าจอ จนกว่าเค้าร่างของหน้าต่างที่ขยายจะปรากฏ
- 2. ปล่อยแถบชื่อเรื่องเพื่อขยายหน้าต่างให้เต็มเดสก์หือป

เมื่อต้องการให้หน้าต่างกลับไปเป็นขนาดเดิม ให้ลากแถบชื่อเรื่องของหน้าต่างออกจากด้านบนสุดของหน้าจอ

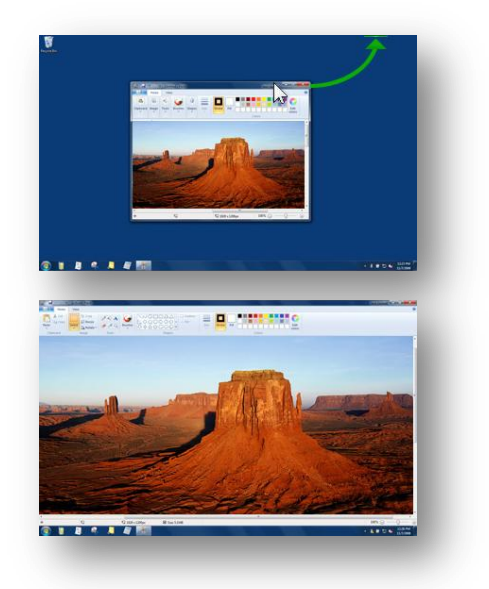

# การย่อหน้าต่างที่เปิดอยู่ให้เล็กสุดโดยใช้ Aero Shake

คุณสามารถใช้ Aero Shake เพื่อย่อหน้าต่างที่เปิดอยู่ทั้งหมดให้มีขนาดเล็กที่ สุดได้อย่างรวดเร็ว ยกเว้นไว้หนึ่งหน้าต่างที่คุณต้องการเปิด จากนั้นคุณสามารถคืนค่าหน้าต่างทั้งหมดของ คุณได้อย่างง่ายดาย โดยมีวิธีดังต่อไปนี้

- ในหน้าต่างที่คุณต้องการจะเปิดไว้ ให้ลาก (หรือเขย่า) แถบชื่อเรื่องไปมาอย่างรวดเร็ว
- เมื่อต้องการคืนค่าหน้าต่างที่ถูกย่อไว้ ให้เขย่าหน้าต่างที่เปิดไว้อีกครั้ง

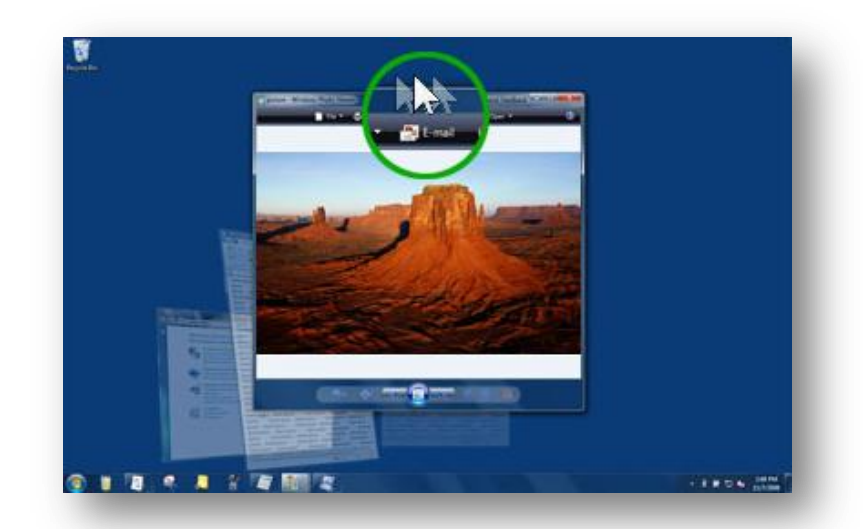